## Comment se connecter ou déconnecter avec EU Login

- Comment créer un compte EU Login?
- Comment se connecter ou se déconnecter d'EU Login?
  - Se connecter
    - Se déconnecter

Le Data Browser est une interface Web gratuite qui permet d'accéder aux métadonnées statistiques et aux données. La connexion avec un compte de connexion UE est requise pour accéder à certaines fonctionnalités disponibles dans le Data Browser.

## Comment créer un compte EU Login?

Ceci n'est d'application que dans le cas où vous n'avez pas de compte EU Login. Cliquez sur le lien **Connexion**, visible dans la partie supérieure droite du Data Browser:

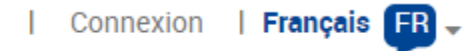

Vous pouvez également naviguer vers https://webgate.ec.europa.eu/cas/eim/external/register.cgi et suivre les instructions de la page.

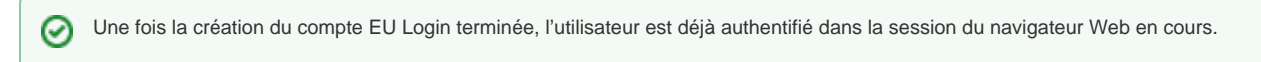

## Comment se connecter ou se déconnecter d'EU Login?

Se connecter et se déconnecter impactent toutes les applications UE ouvertes dans la session de navigateur Web en cours, et pas seulement dans le Data Browser.

## Se connecter

Lorsque l'utilisateur n'est pas connecté, un lien Connexion est visible dans la partie supérieure droite:

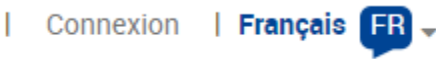

Après avoir entré les informations d'identification requises, cliquer sur le bouton Connexion finalise la procédure d'authentification:

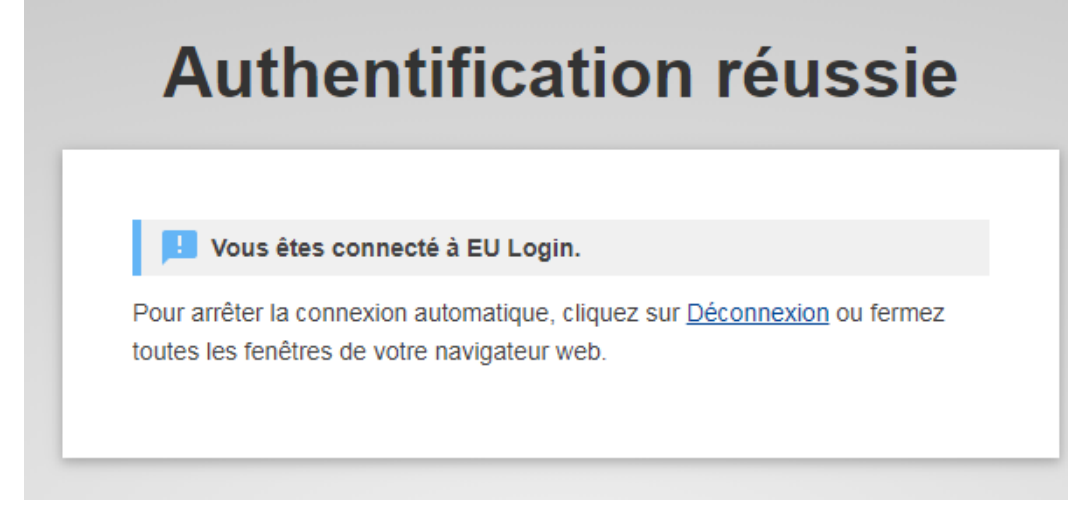

Une fois authentifié, le prénom et le nom de l'utilisateur sont affichés:

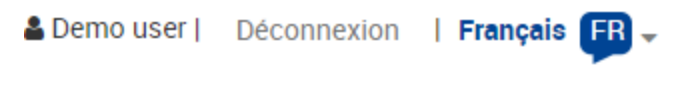

Se déconnecter

Cliquez sur le lien Déconnexion dans la partie supérieure droite, à côté du prénom et du nom de l'utilisateur:

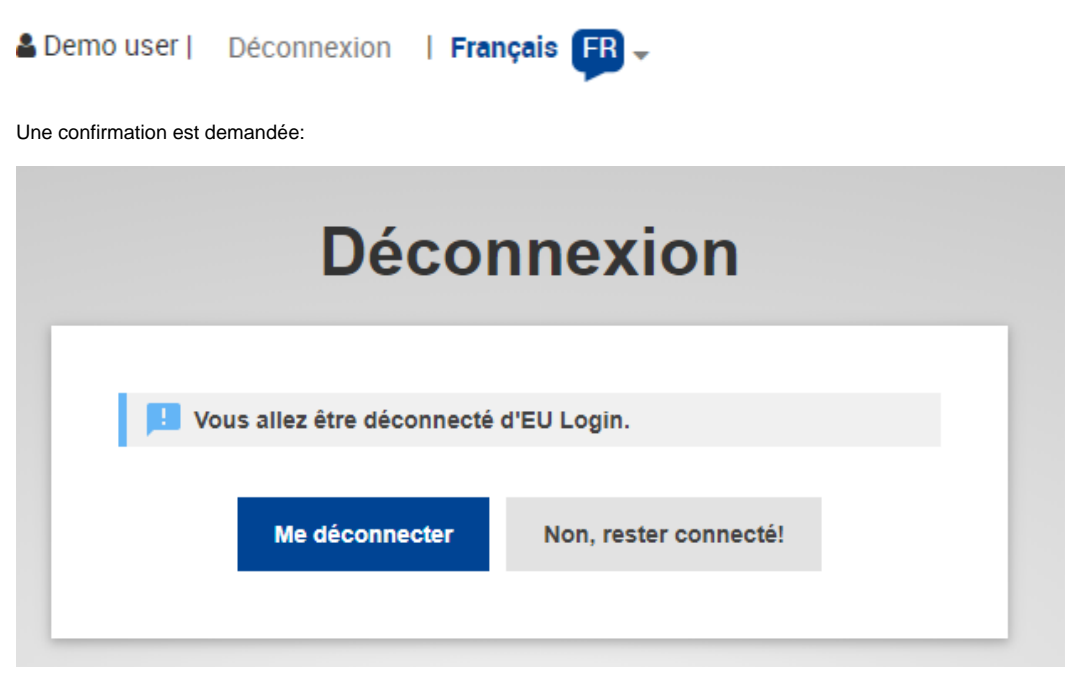

Une fois déconnecté, le Data Browser s'affiche à nouveau:

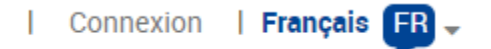